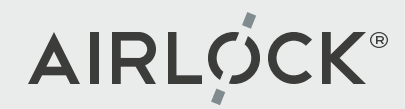

# Airlock Partner-Tech-Community Online training

Episode 4 – June 2025

Airlock Anomaly Shield Airlock IAM Config Automation

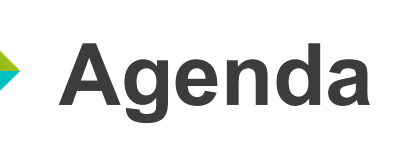

15:00 Welcome
15:05 Anomaly Shield
15:45 Airlock IAM Config Automation
16:30 Q&A
17:45 End

Friedrich Oesch Stefan Braun Urs Zurbuchen

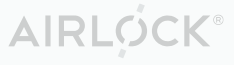

### **Airlock Partner-Tech-Community**

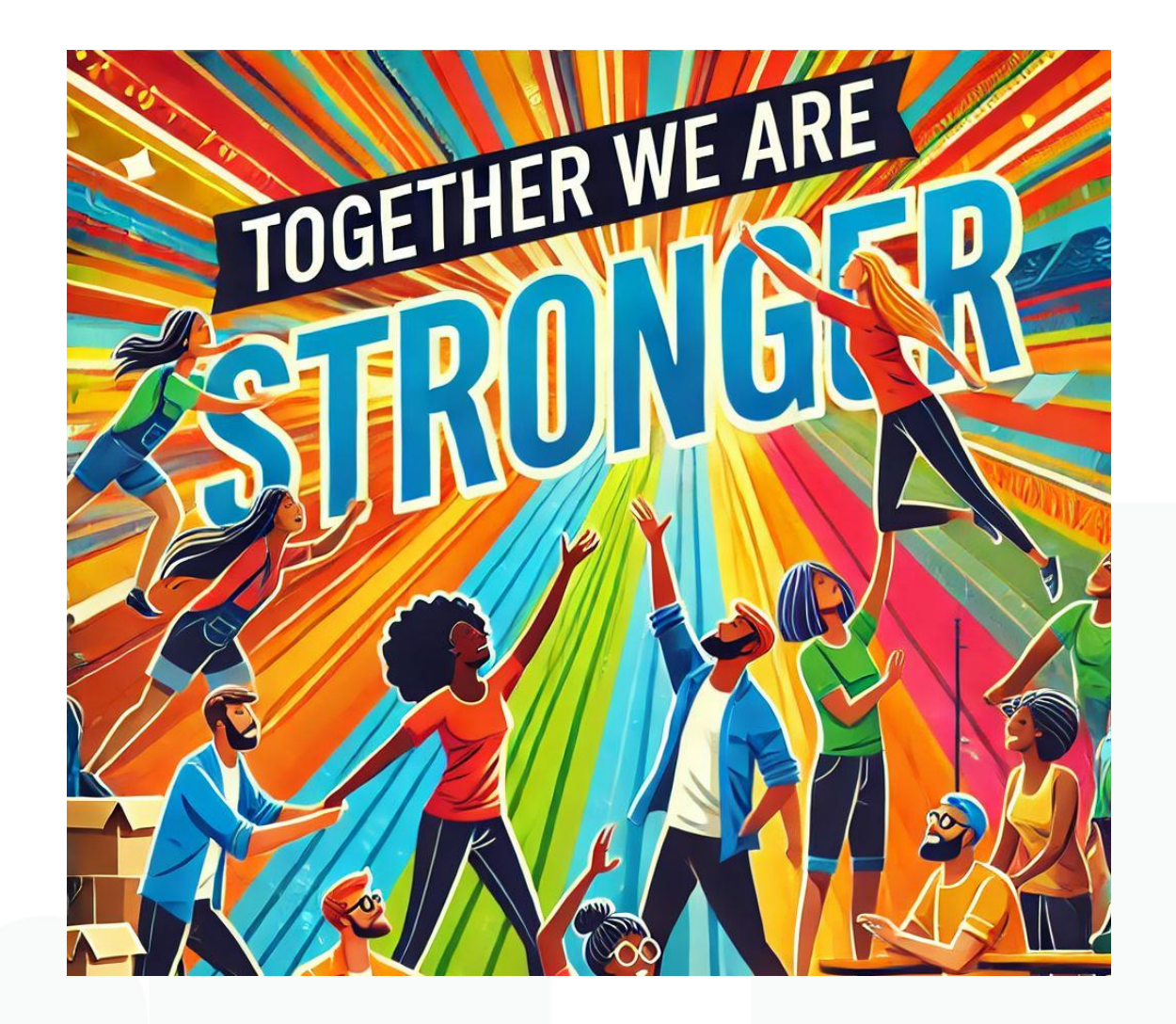

- WAAP and Access Management
  - Technical disciplines
  - Protocols
  - Integration
  - 3<sup>rd</sup>-party products
  - Web technologies
- Engineers at our partners are a key resource

### **Goals for Airlock Partner-Tech-Community**

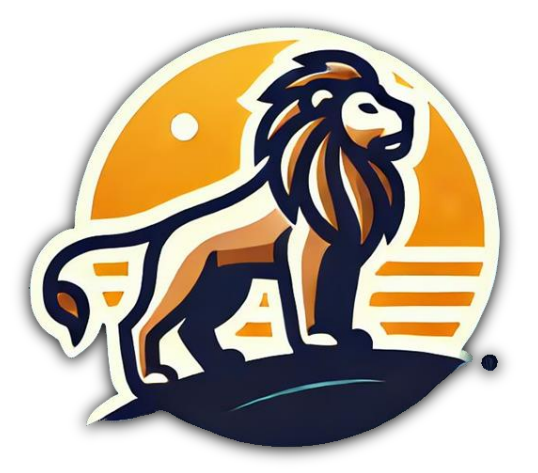

Confidence

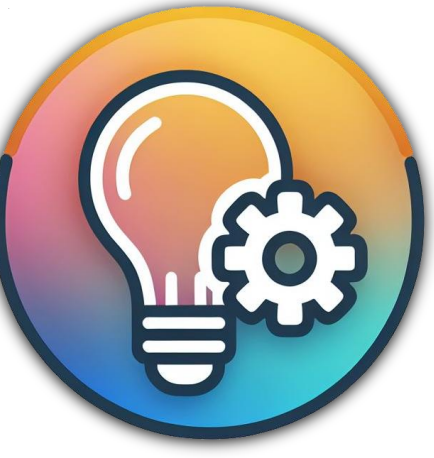

**Know How** 

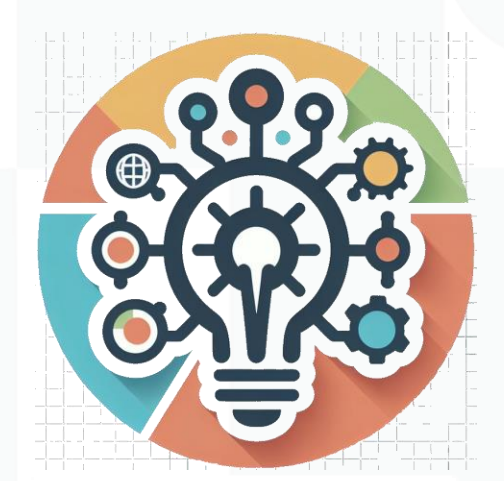

**Solution Design** 

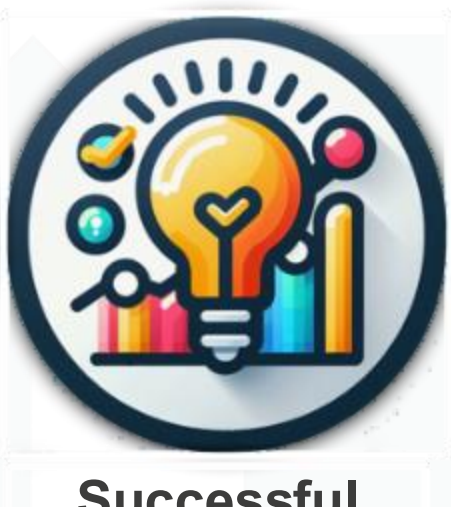

Successful Projects

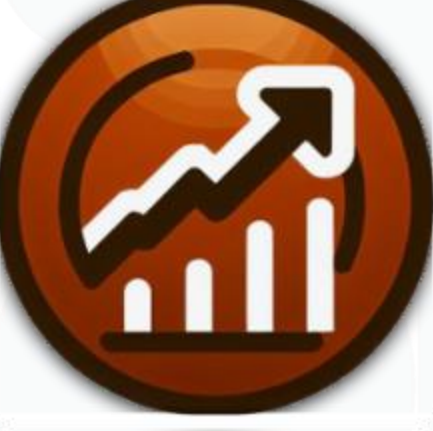

Profit

### Already available

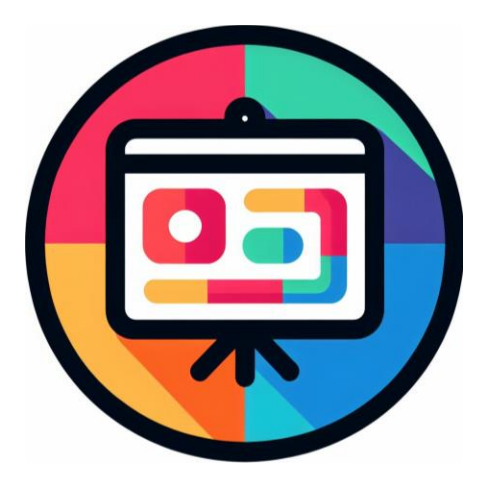

**Presentations** 

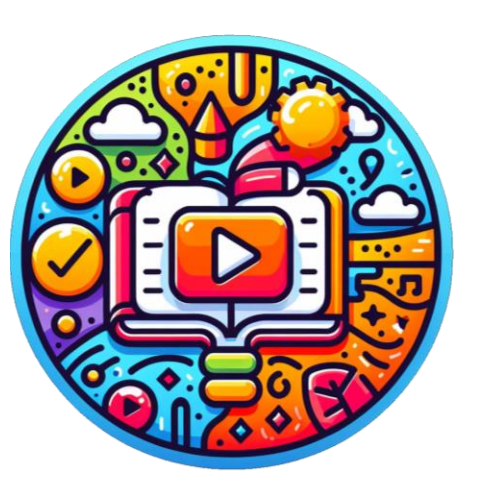

Videos

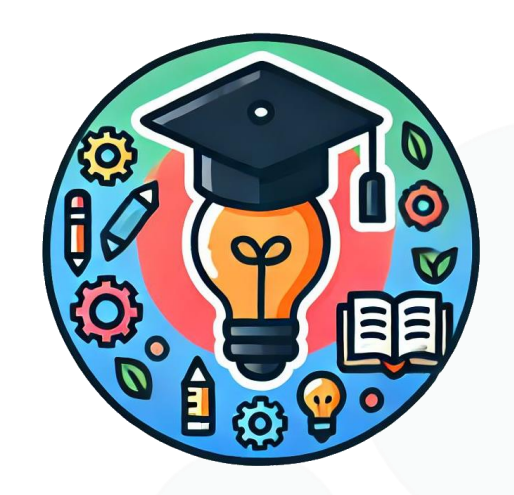

Academy

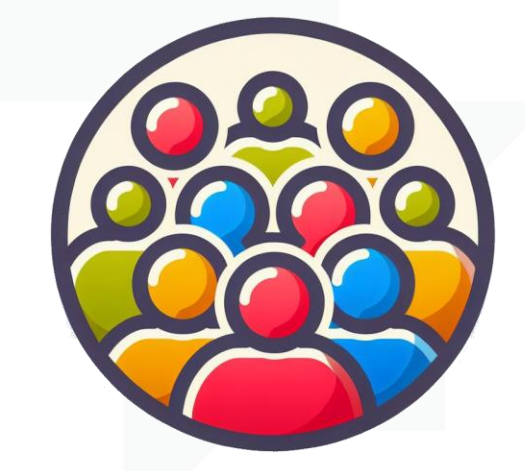

Forum

Strong Pre-Sales Team

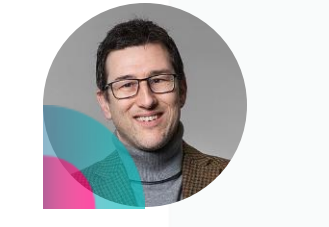

Friedrich Oesch Senior Security Consultant

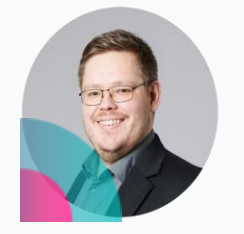

Stefan Braun Senior Security Consultant

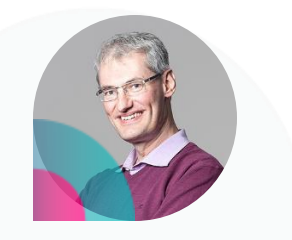

Urs Zurbuchen Senior Security Consultant

Winning Together: Securing Success — Airlock Partner Event 2025

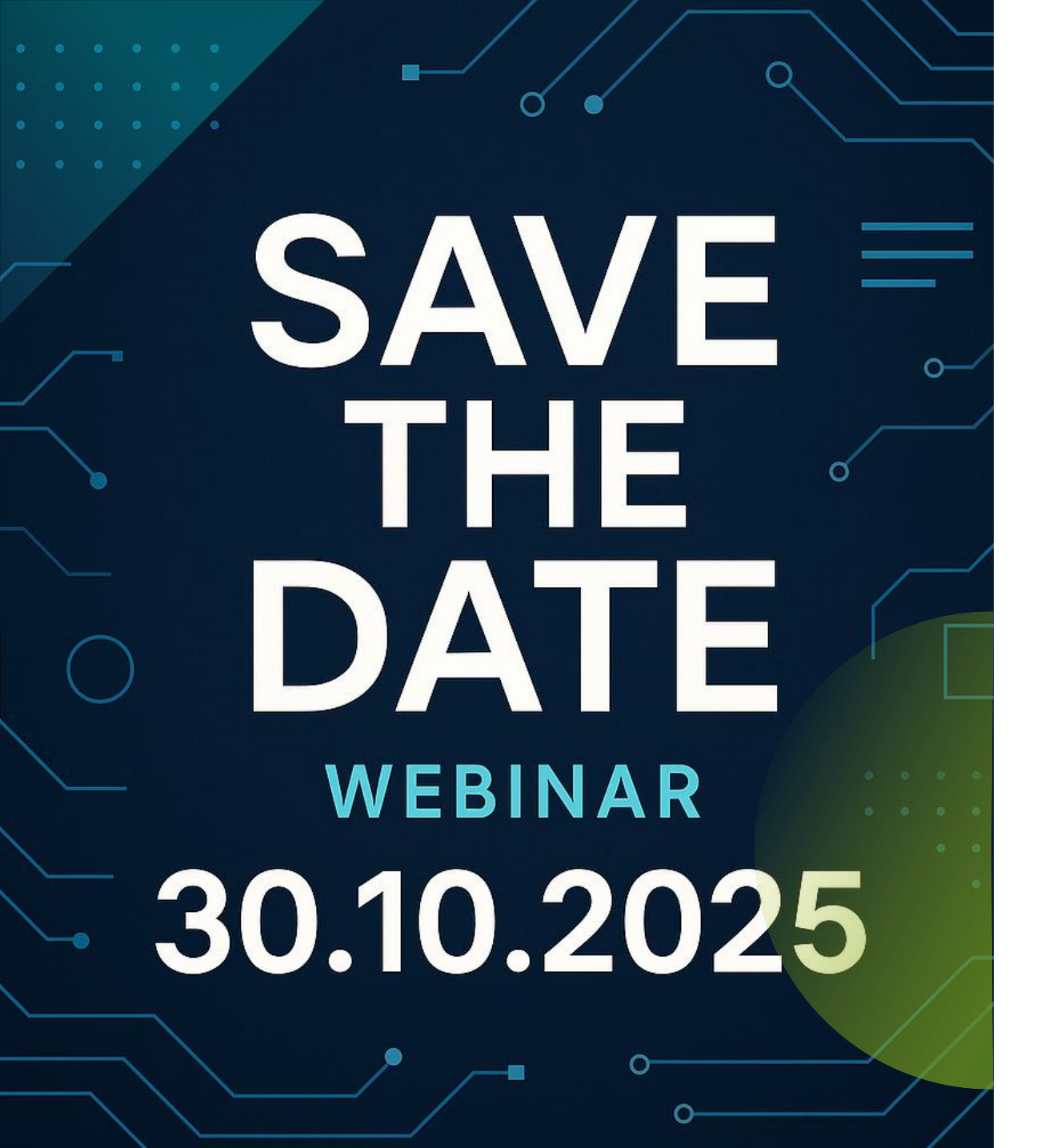

Feedback survey will follow after this session.

### partner-tech-community@airlock.com for further wishes and topics.

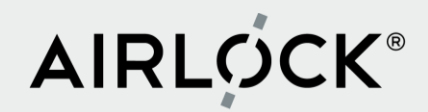

# **Airlock Anomaly Shield**

Quick start

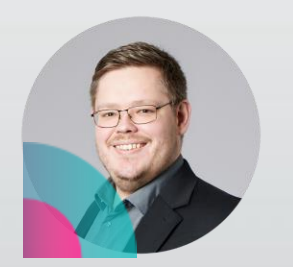

Stefan Braun Senior Airlock Security Consultant

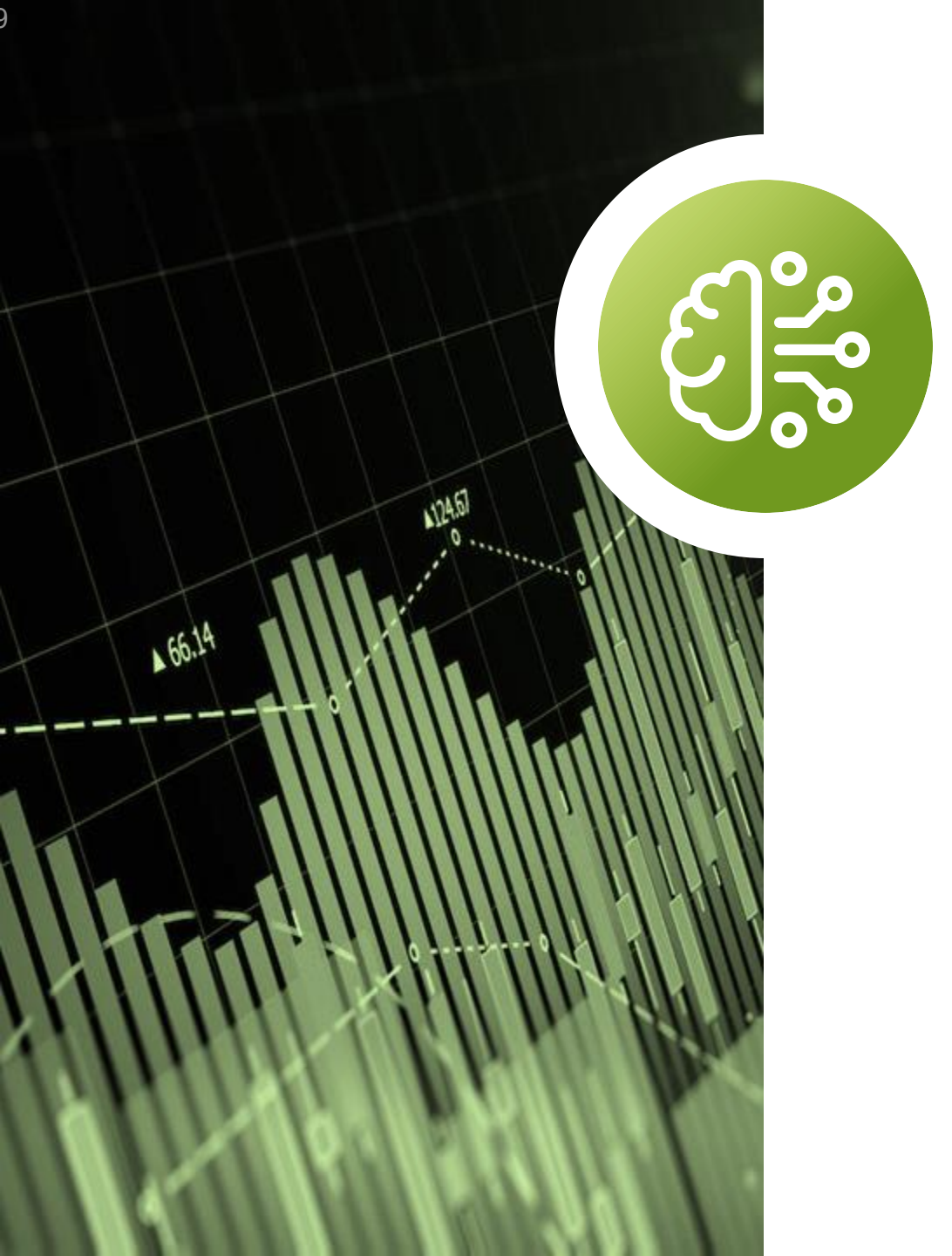

# **Anomaly Shield**

Field-proven protection against automated attacks as a part of Airlock WAAP

## **Mutual complementation**

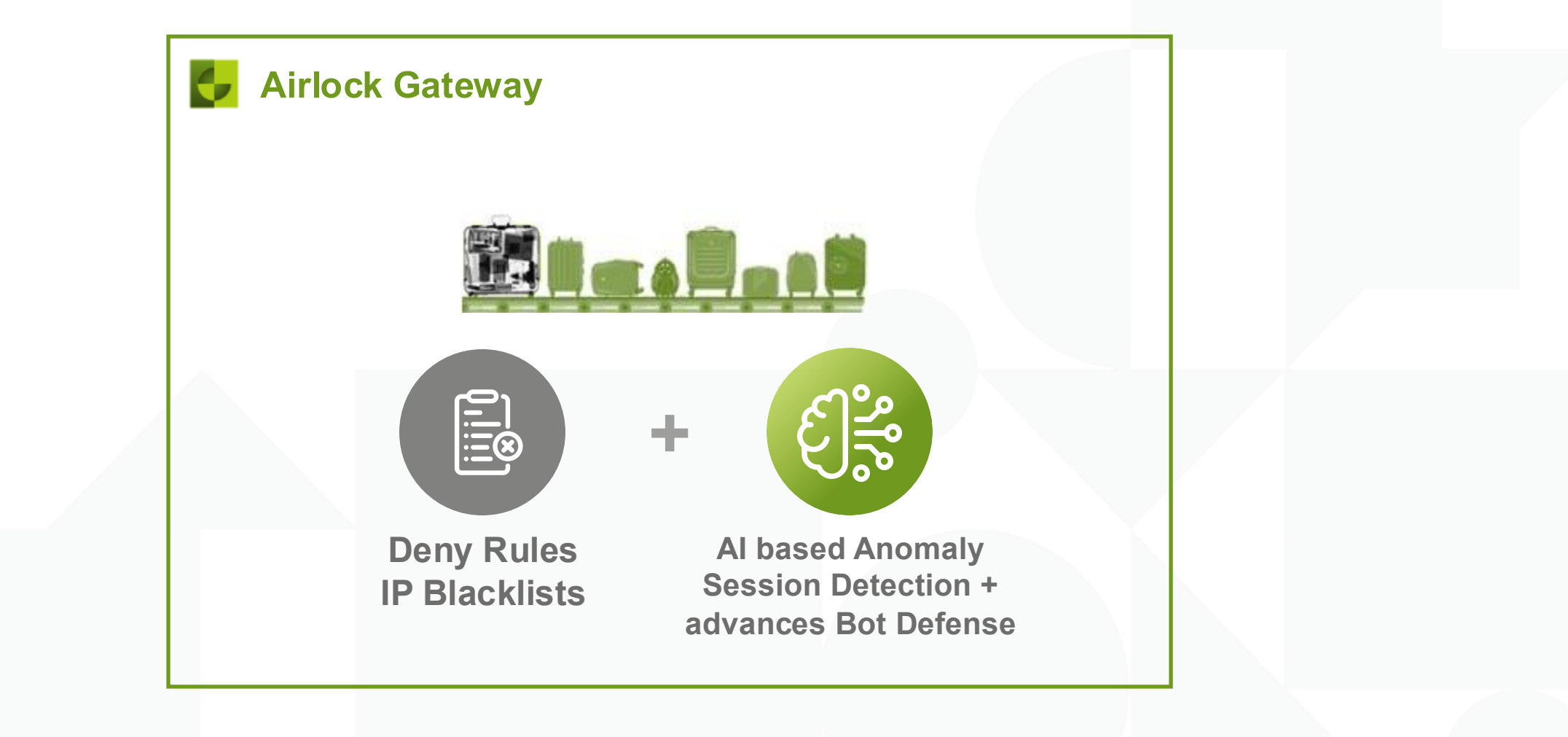

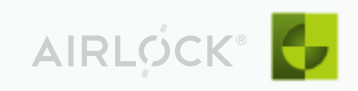

# ML – Anomaly Shield

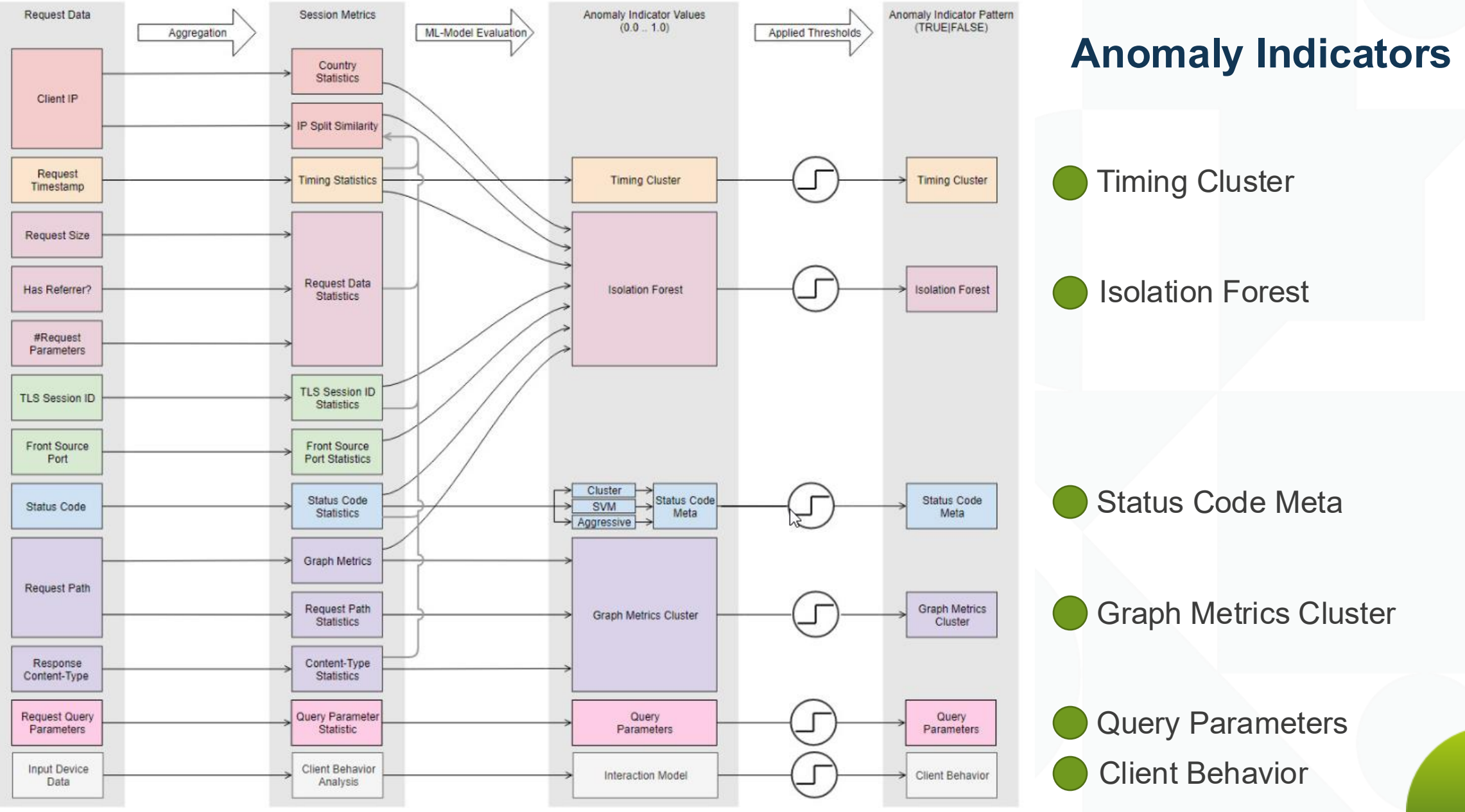

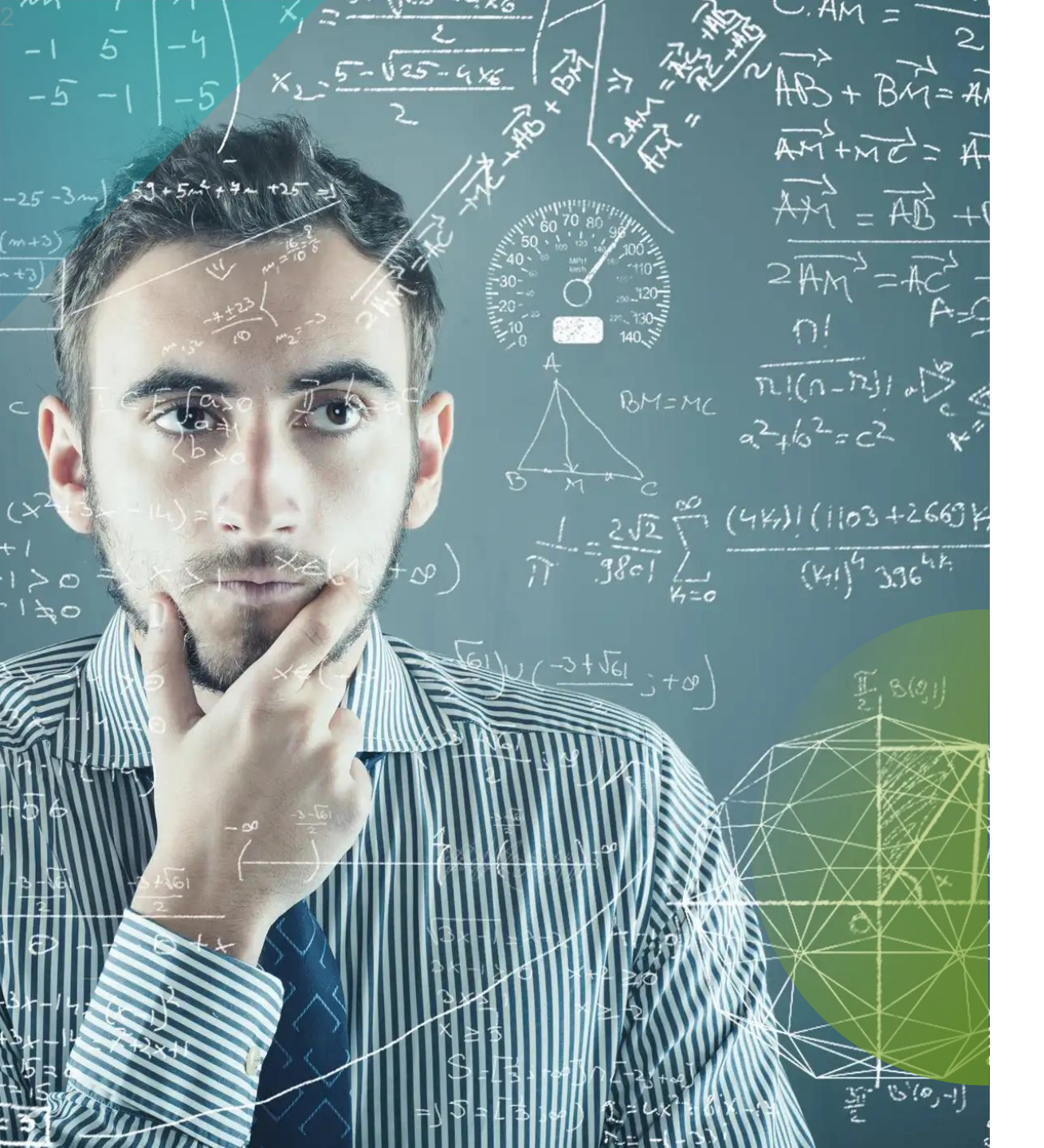

# PhD in Data Science??

### Save yourself the time!

# What changed in 8.4?

## **Starting with Anomaly Shield**

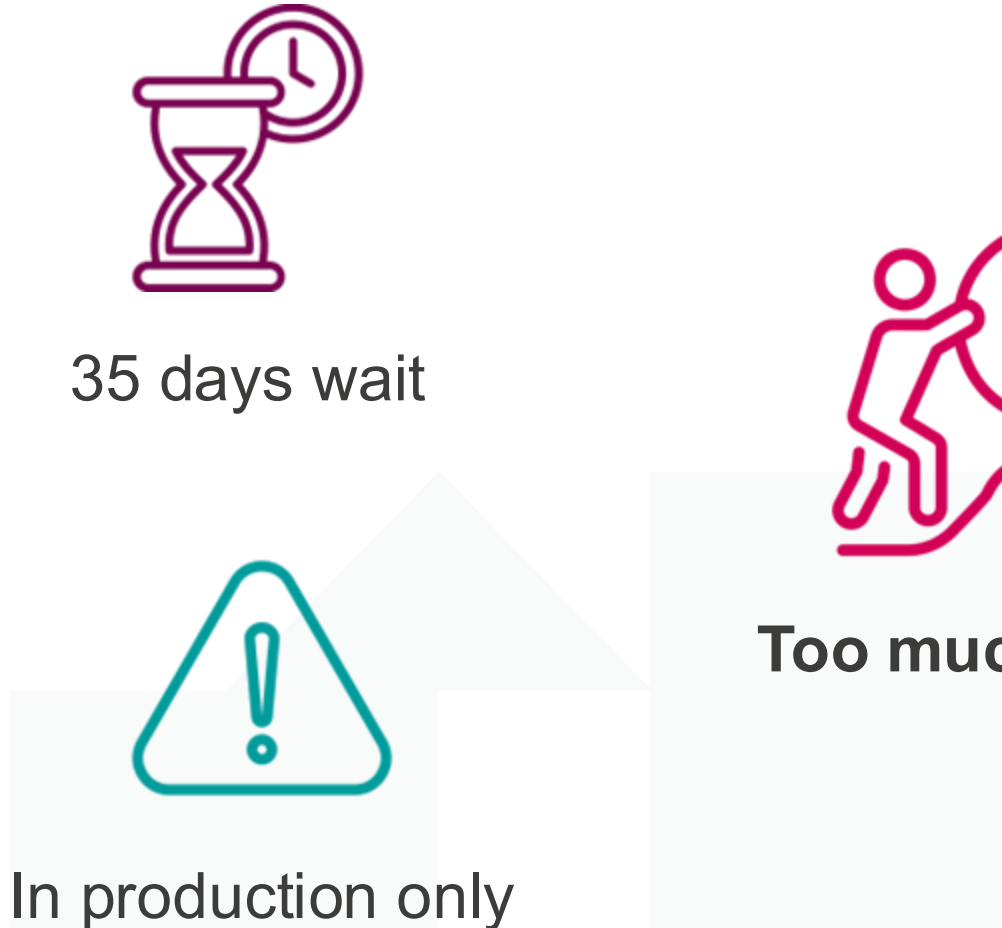

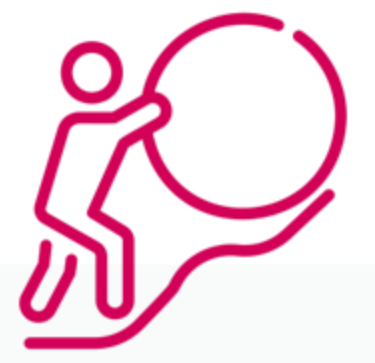

**Too much effort** 

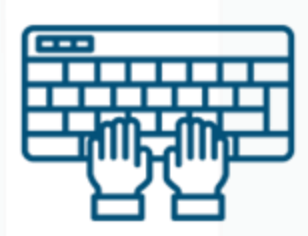

### Manual configuration

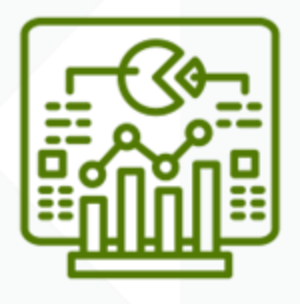

Interpretation of results

AIRLOCK

### **Airlock Anomaly Shield**

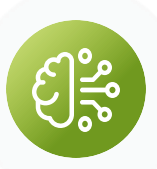

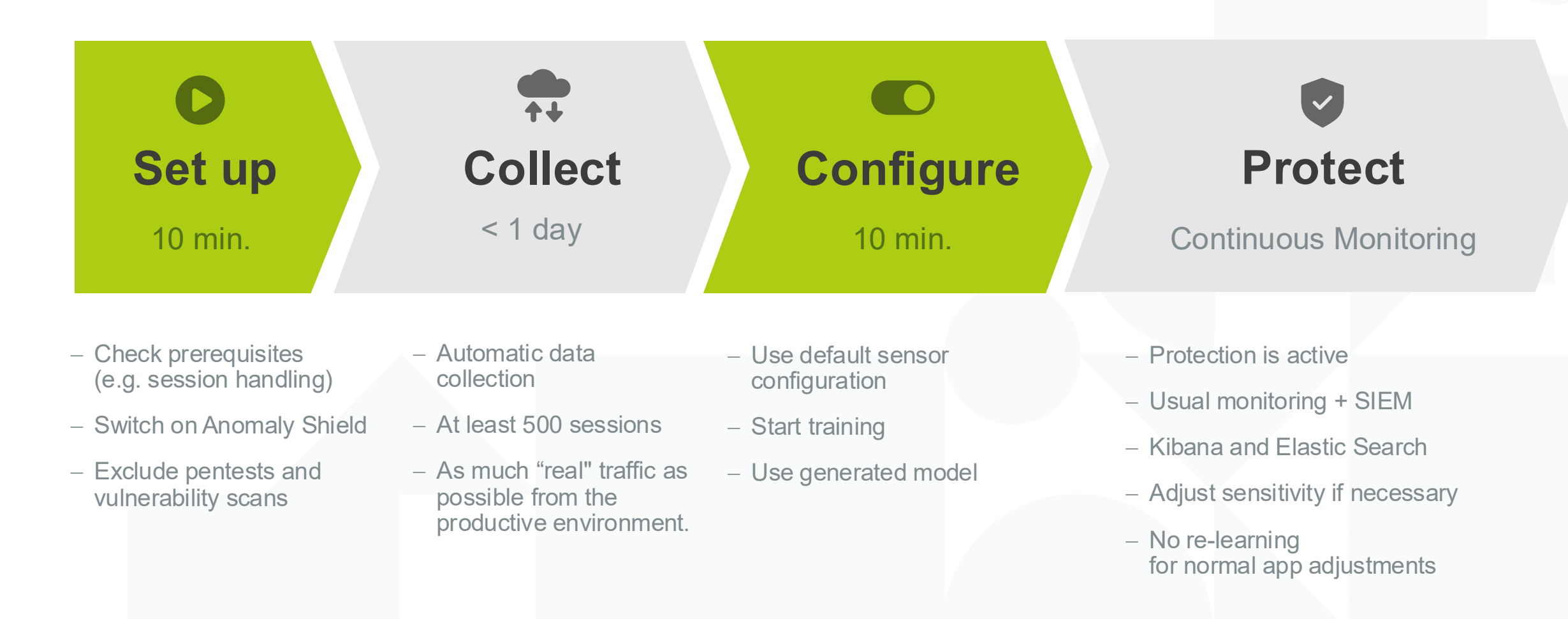

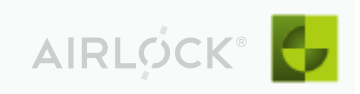

### **Quick Start with Anomaly Shield**

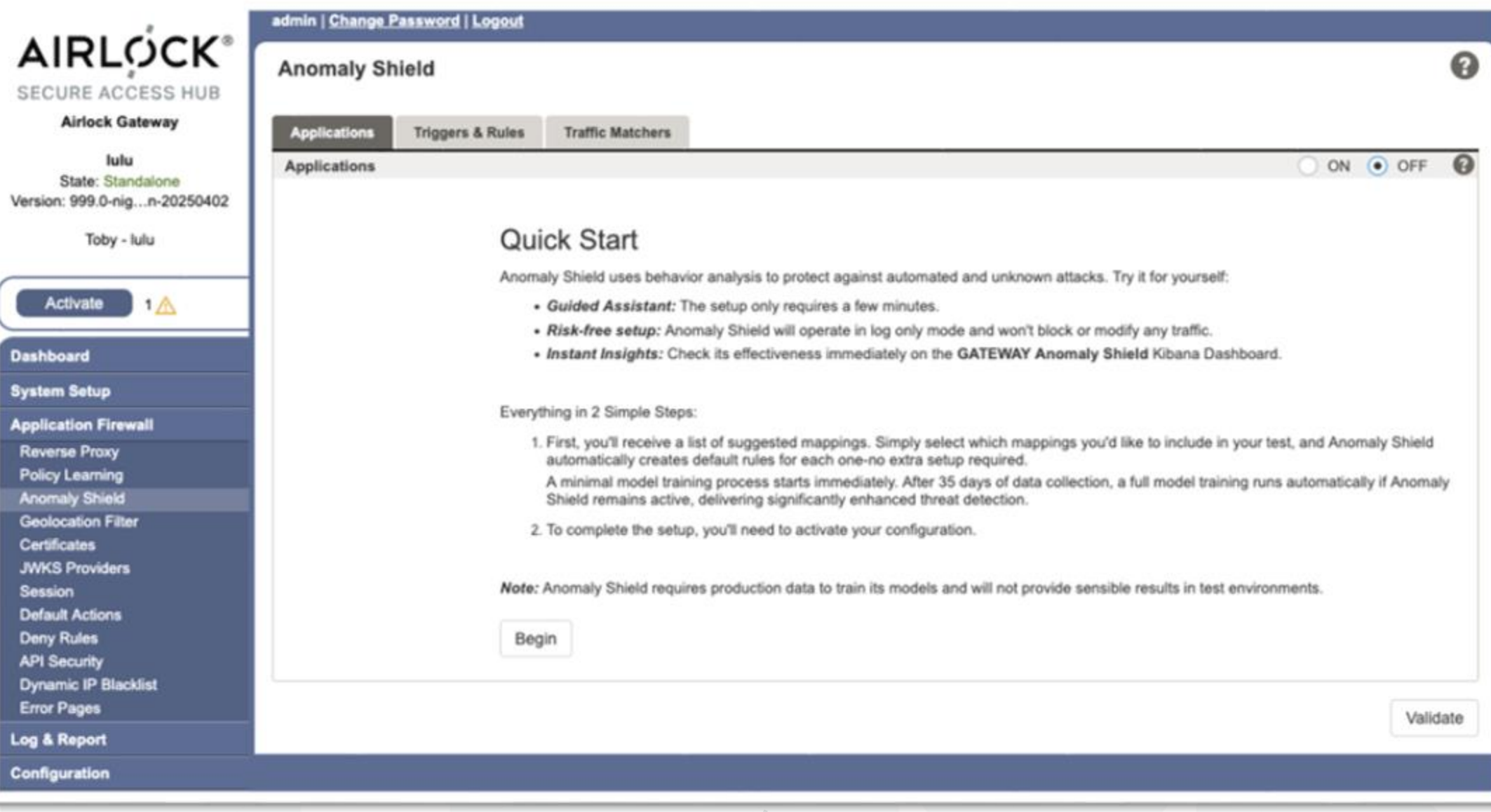

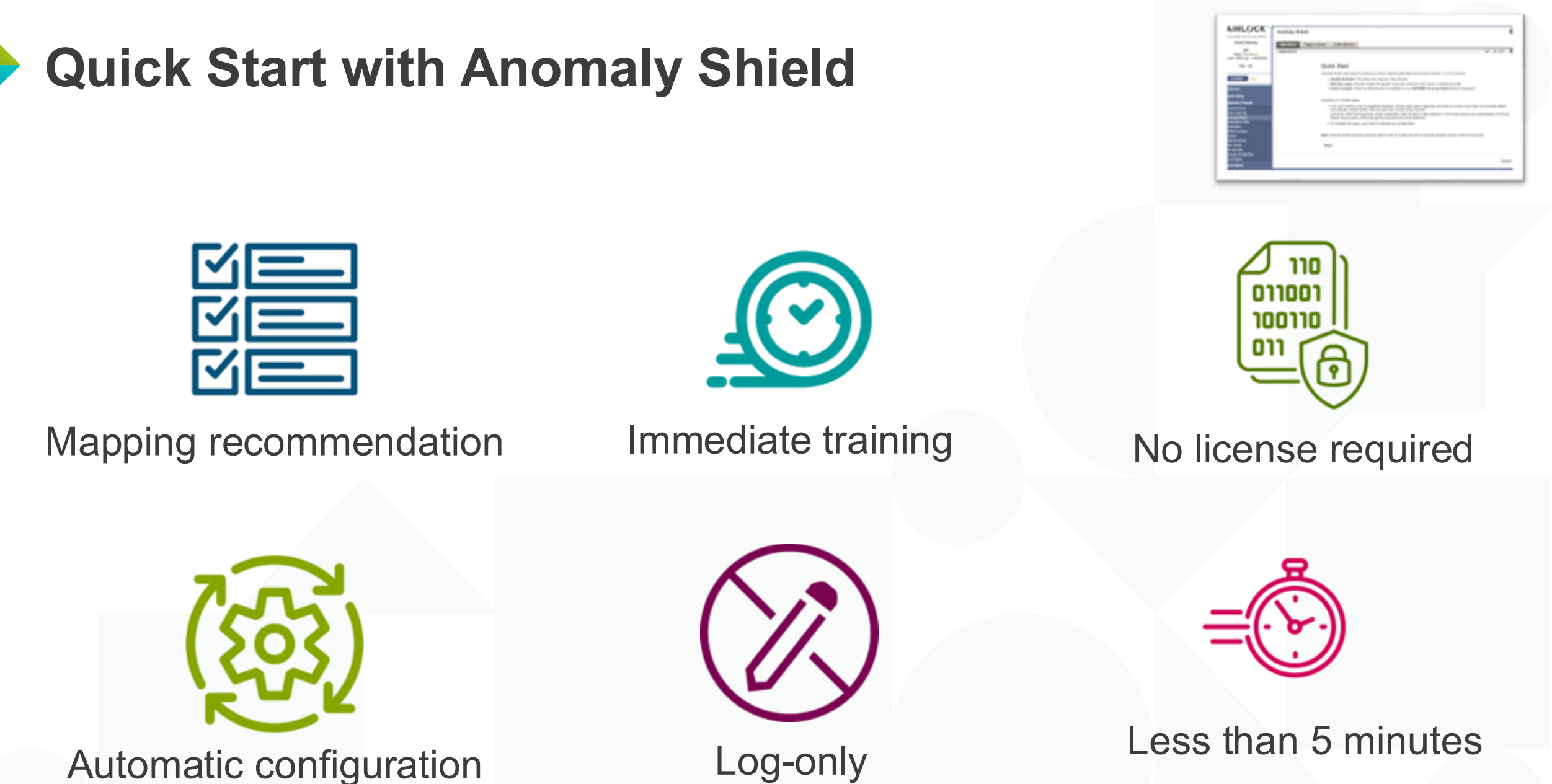

atomatic configuration

AIRLOCK®

## **Query Parameter Model with Body Parameters**

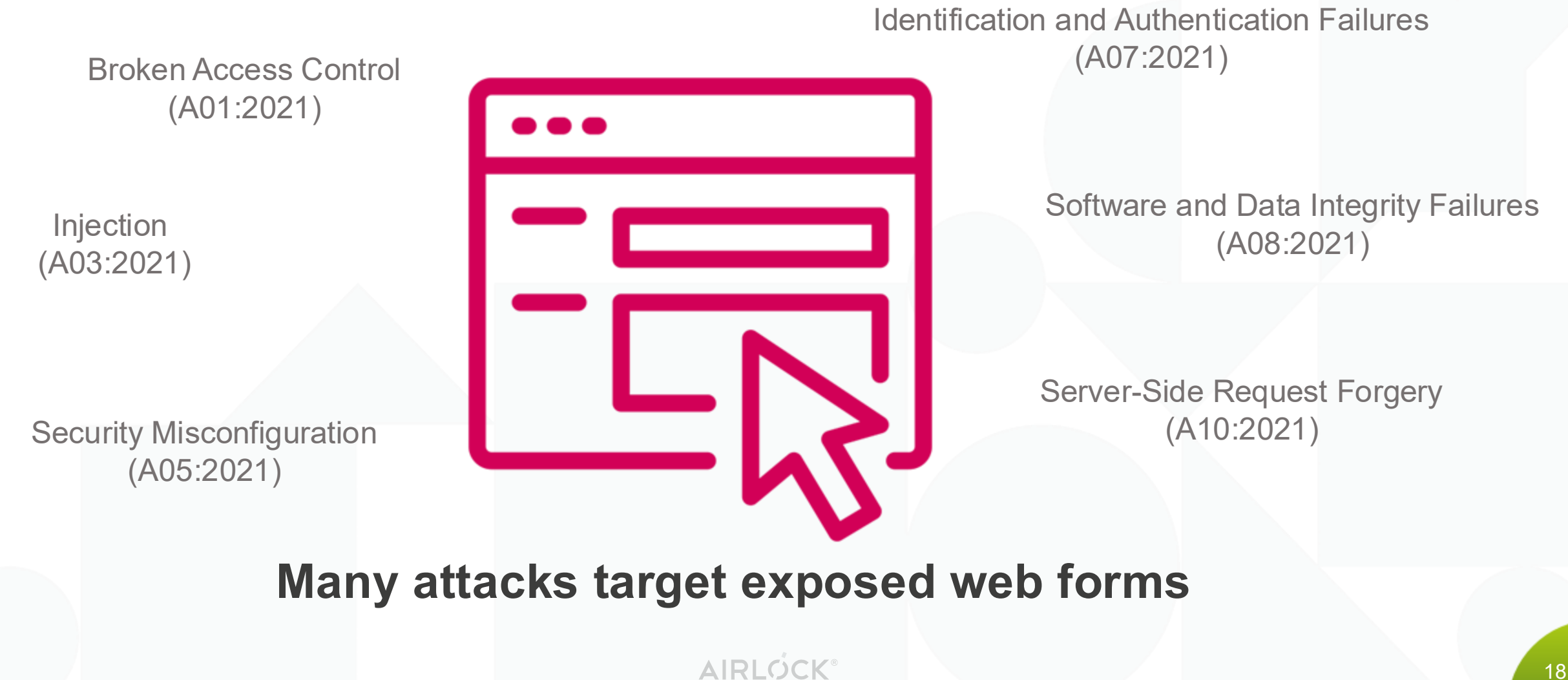

### **Anomaly detection on forms**

Anomalies may be the number of body parameters

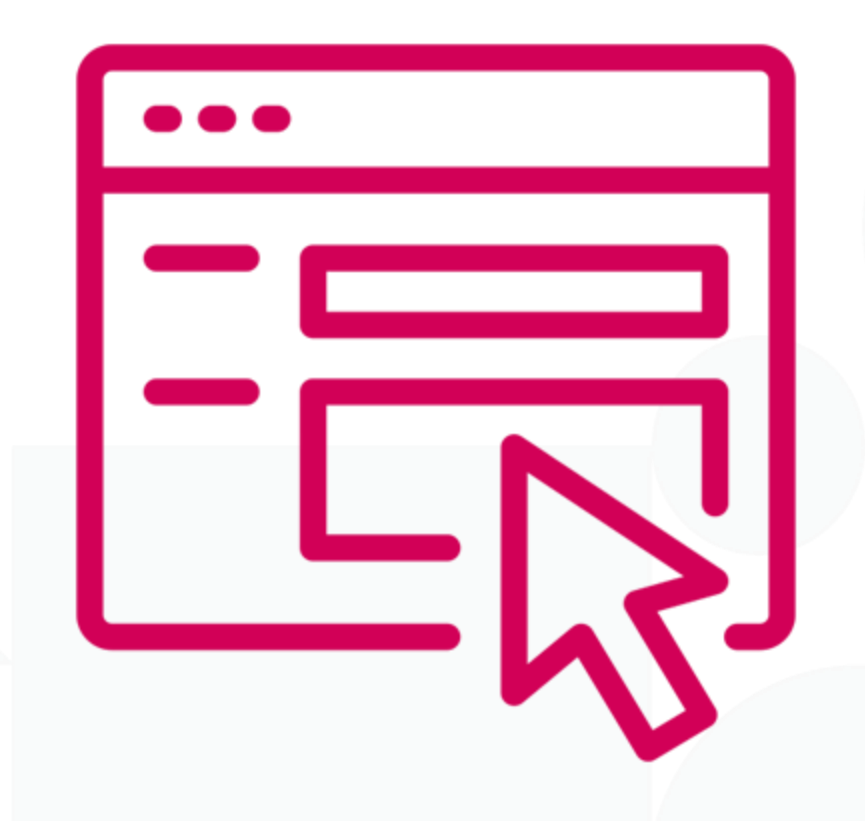

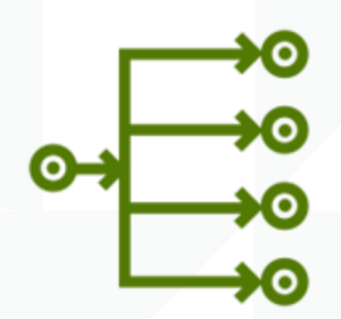

Anomalies may be the number of values in a body parameter

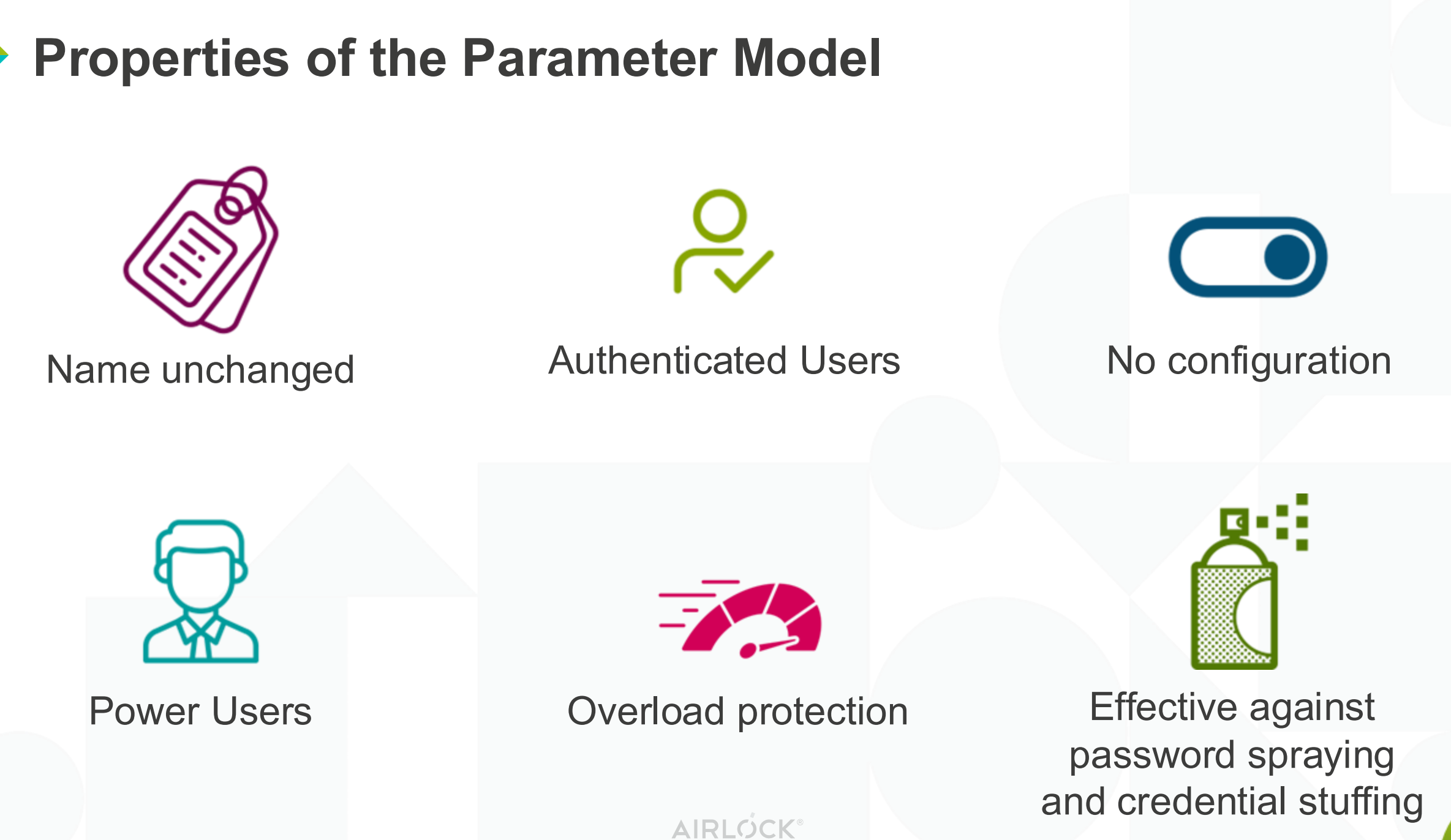

### **Migration to Gateway 8.4**

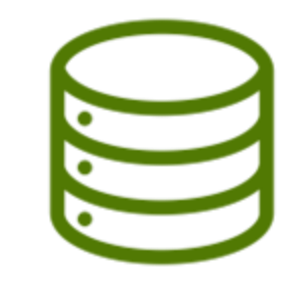

### ColdDB automatic upgrade

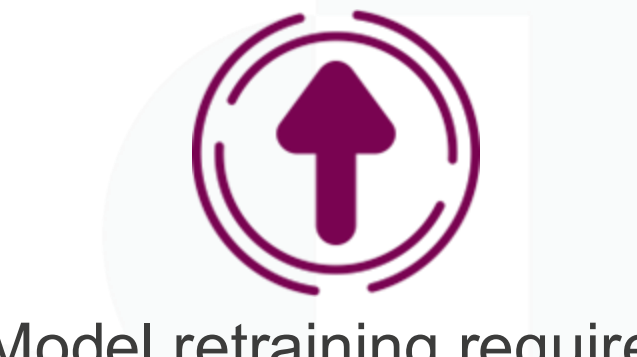

### Model retraining required

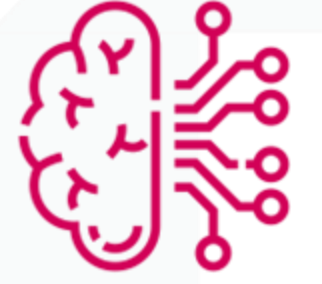

QPM Model requires 35 days of data to train. We recommend to enable automatic retraining

AIRLC

# **Q & A – your feedback please**

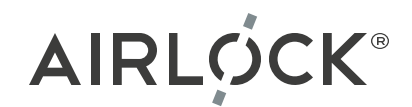

# For additional information:

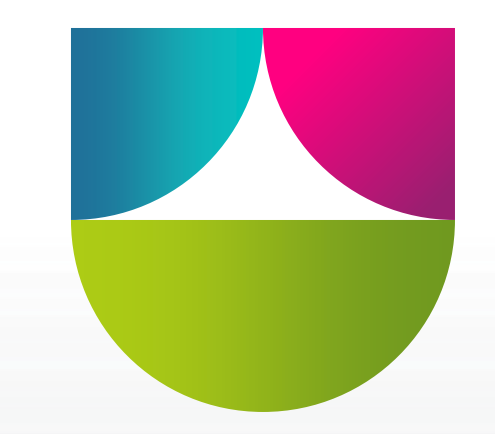

Your personal contact:

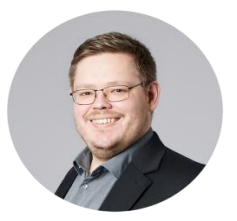

**Stefan Braun** Senior Security Consultant Application Security Solutions Tel.: +49 1515 6866 821 Email: stefan.braun@airlock.com

### AIRLOCK®

# Airlock IAM Config Automation

How to get started and never stop going  $\odot$ 

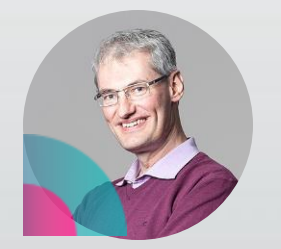

Urs Zurbuchen Senior Security Consultant

## **The Plan**

- Switch to YAML config
- Structure of the YAML config
- Picking up speed: easy config changes
- By the power of Git
- Config Snippets

## Why A New Config Format ?

#### – medusa-configuration.xml

<?xml version="1.0" encoding="UTF-8"?> <medusaConfiguration xmlns="http://www.ergon.ch" xmlns:xsi="http://www.w3.org/2001/XMLSchema-instance"</pre> xsi:schemaLocation="http://www.ergon.ch medusa-config.xsd" medusa-version="8.4"> <plugin class="com.airlock.iam.admin.app.application.configuration.Adminapp" id="adminapp" uuid="a25f0193-6c34-44eb-9708-cf7ac234cca3"> <pluginProperty name="accessControl"> <plugin uuidref="2e2e41d5-5bca-450b-bc88-b1c0b273a9ba"/> </pluginProperty> <pluginProperty name="administrators"> <plugin uuidref="b0ade70b-10fb-4e58-8b72-7abc93085a55"/> </pluginProperty> <plugin class="com.airlock.iam.admin.application.configuration.administrators.AdministratorsConfiguration" id="Administrator Settings"</pre> uuid="b0ade70b-10fb-4e58-8b72-7abc93085a55"> <pluginProperty name="administratorsManagement"> <plugin uuidref="100ae66b-d6be-4127-9131-a973e9d8ad74"/> </pluginProperty> <pluginProperty name="authenticator"> <plugin uuidref="27742242-f509-4d12-a7e1-14fbd3e50604"/> </pluginProperty> <pluginProperty name="passwordService"> <plugin uuidref="e56b902c-42ad-46ec-9380-2112394625f4"/> </pluginProperty> </plugin>

### – Not API

### - Not automation-friendly

# Start with YAML Config Format

- Convert to YAML config

```
iam config convert -i <instance>
for f in instances/<instance>/{.activated-configs,workingcopies}/*.xml
do
    echo $f
    iam config convert -f "$f" -o "${f/xml/yaml}"
done
```

rm instances/<instance>/{.activated-configs,workingcopies}/\*.xml

- Change instance to YAML config

```
grep -q ^iam.config.format instances/<instance>/instance.properties
rc=$?
[[ ${rc} -eq 0 ]] && sed -i -e 's,iam.config.format *= *.*,iam.config.format = yaml,'
instances/<instance>/instance.properties
[[ ${rc} -ne 0 ]] && echo 'iam.config.format = yaml' >>
instances/<instance>/instance.properties
```

## **Revert to XML Config Format**

### Change instance to XML config

sed -i -e 's,iam.config.format \*= \*.\*,iam.config.format = xml,'
instances/<instance>/instance.properties
iam reset -i <instance>
sudo systemctl restart airlock-iam-<instance>

### - Convert to XML config

- In Config Editor, drag & drop YAML config
- Activate

## **YAML Structure & File Format**

### Documentation

- <u>https://docs.airlock.com/iam/latest/index/1738063554373.html#Basic\_YAML\_document\_structure</u>
- Top-level types defined
  - Global config (aka Main settings)
  - Loginapp
  - Adminapp
  - Transaction Approval
  - API Policy Service
  - Server (aka Service Container)
- Other top-level types
  - Unconnected plugins

# Plugin ID

- Technical identifier
  - Alphanumeric + dash (-), underline (\_), dot (.)
  - Not required ! unless used by a reference
- If missing
  - Auto-generated as <plugin\_name-random\_string> for internal use by Config Editor
  - Written to config file upon activation in Config Editor
- References

ref: <plugin-id>

- Forward references are ok
- Warning:

Upon activation, Config Editor moves definition to first use

# Edit YAML

- Visual Studio Code
  - Extension: YAMLfmt for Visual Studio
  - Show all commands (Ctrl-Shift P): Format Document with -> Configure Default Formatter -> YAMLfmt
- Split full YAML config into separate files
  - First split manually
  - Later, use split2files to split into same files

- Lookout for split2files repository on GitHub (to be published) usage: split2files.py [-h] [-b BASE] [-t TMPDIR] [-k] [-1] [-r] [-v] [-L LEVEL] [-V] file Split2files - Update Airlock IAM config split into files from iam-config.yaml positional arguments:

filepath to IAM YAML config fileoptions:-h, --help-h, --helpshow this help message and exit-b, --base BASEpath to directory with split files-t, --tmpdir TMPDIRpath to directory for resulting files (default: ./tmp)-k, --keepif specified, keep files in tmpdir and do not update "base" (default: no)-l, --list-idsif specified, list found plugin ids and containing file (default: no)-r, --remove-idsif specified, remove unreferenced plugin ids from output (default: no)

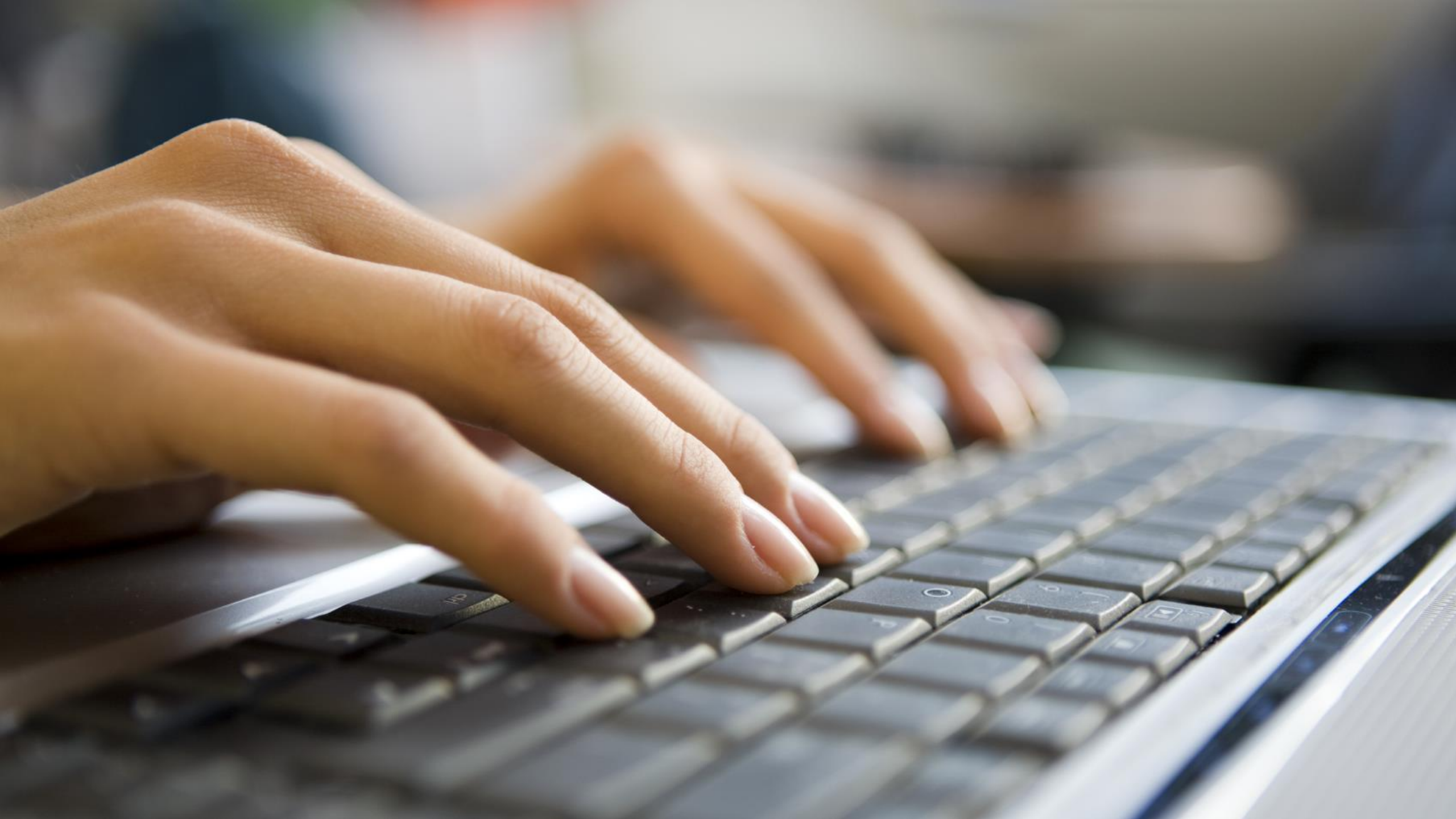

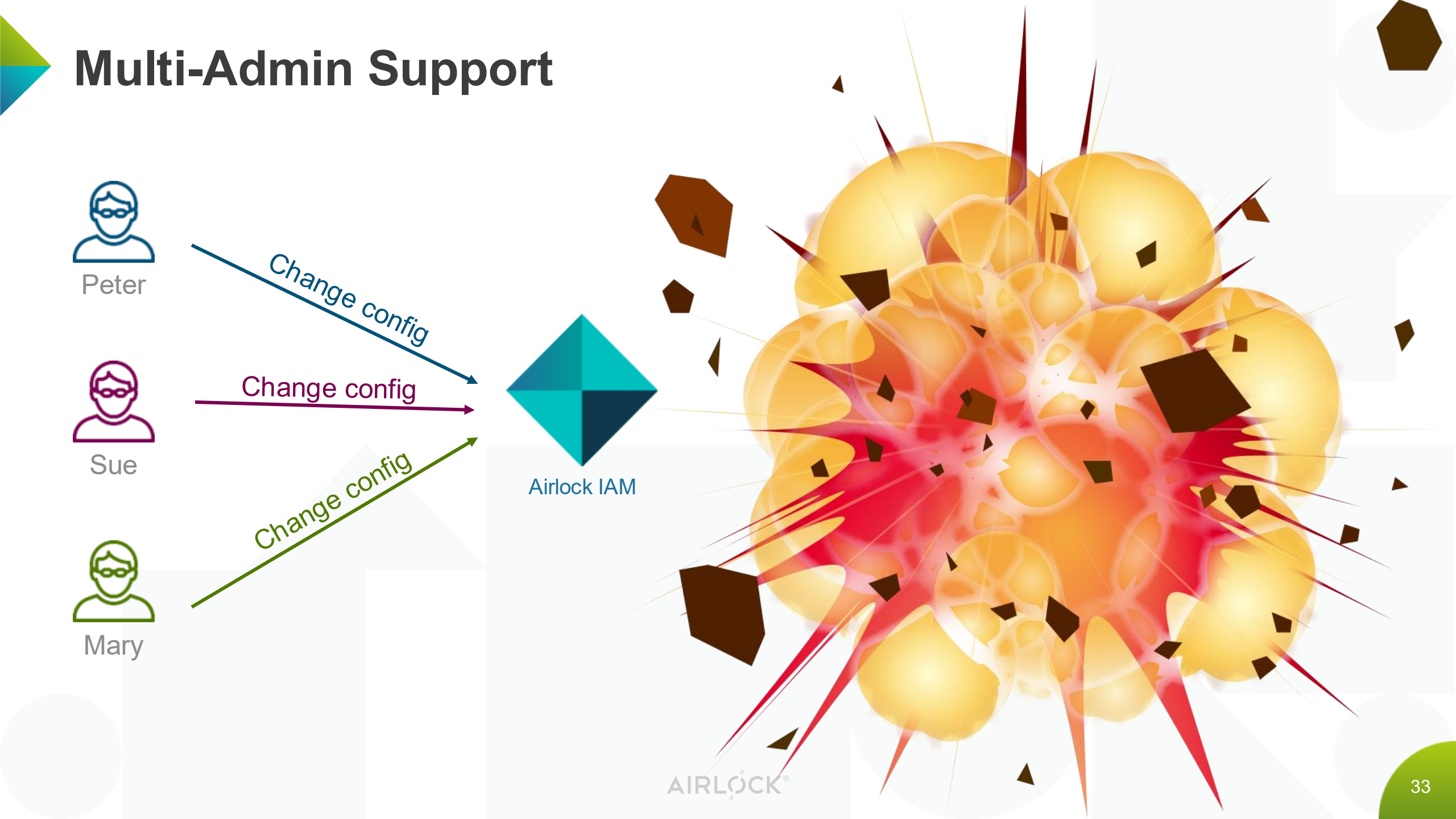

### **Multi-Admin Support**

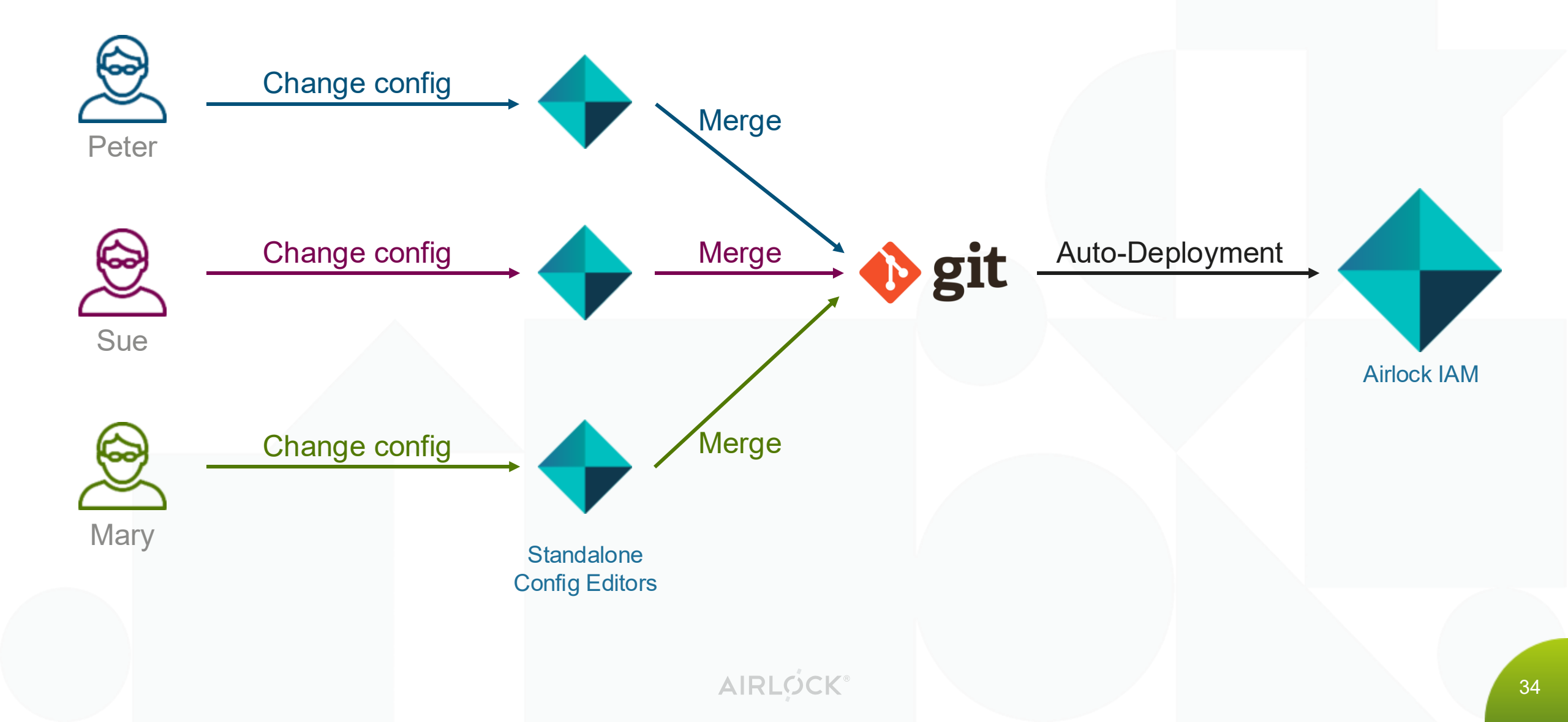

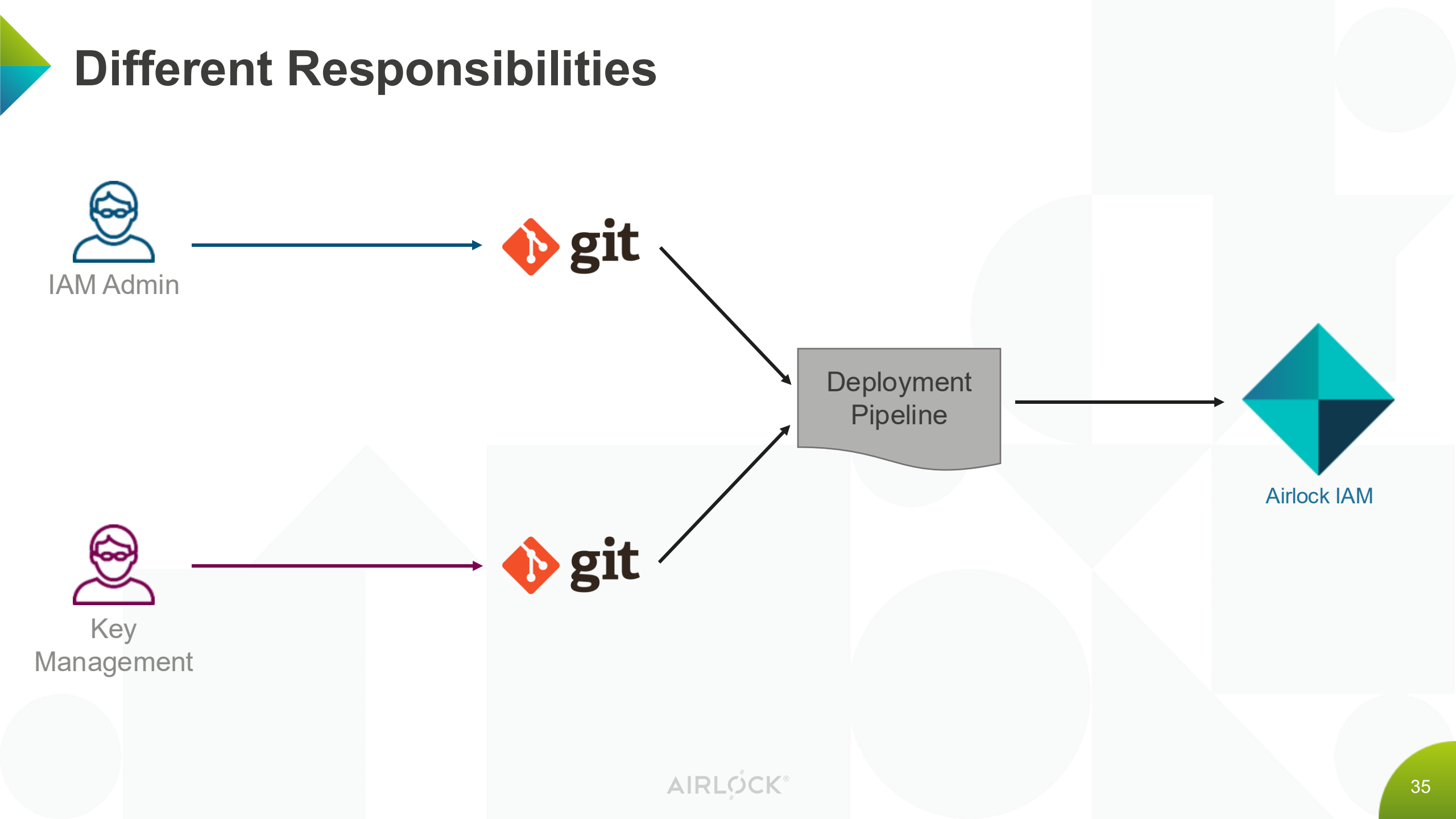

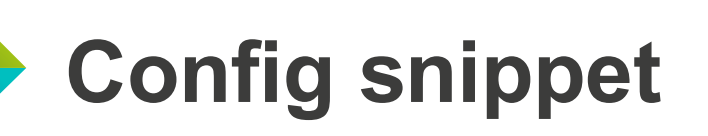

- The config snippet for «Identity Proofing with Airlock IAM» will be published here:
  - https://github.com/airlock/airlock-iam-examples/tree/main/identity-proofingwith-airlock-iam

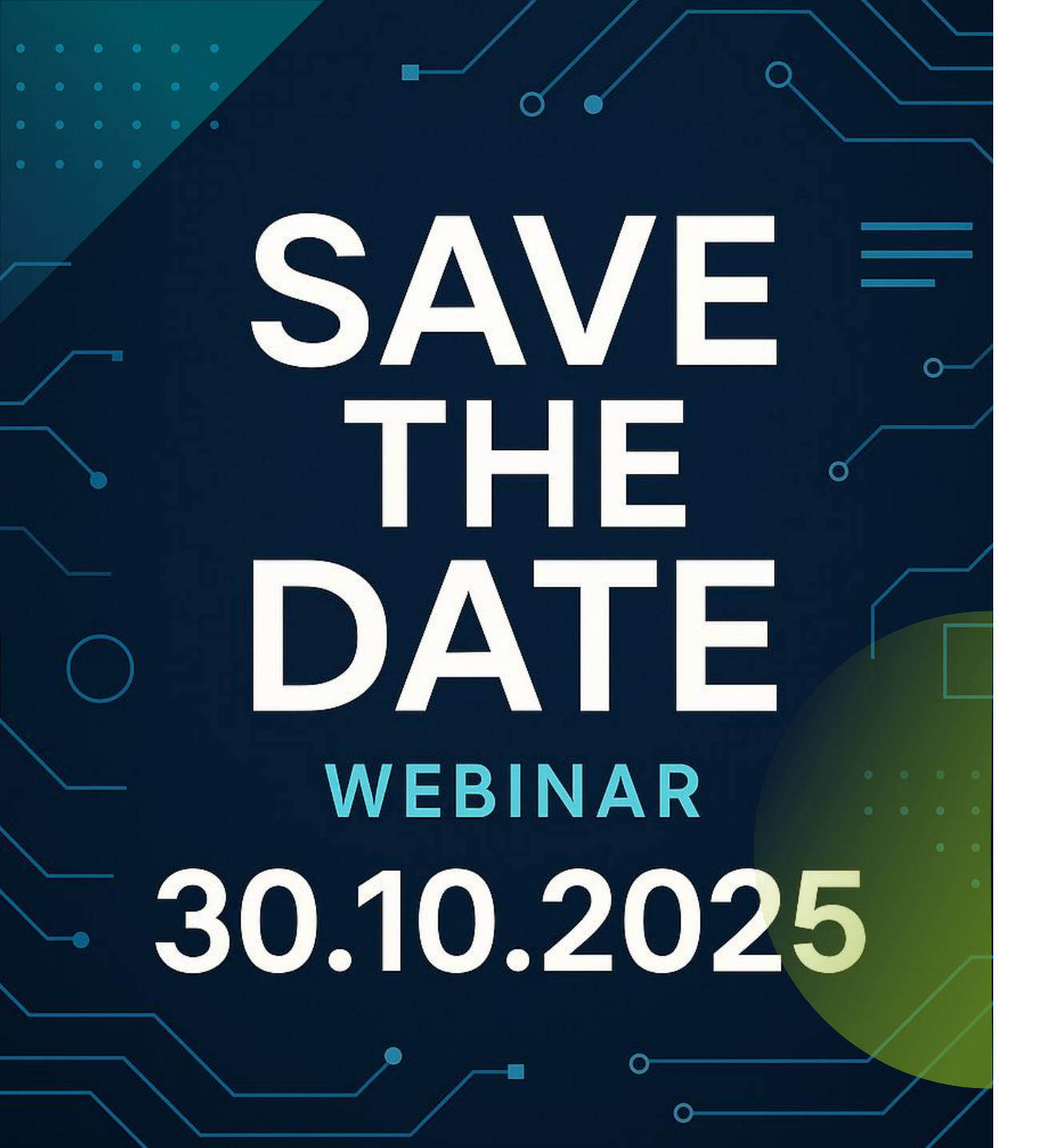

Feedback survey will follow after this session

### partner-tech-community@airlock.com for further wishes and topics

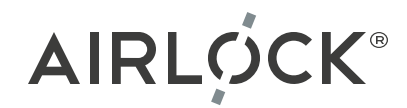

# Airlock

Airlock Partner-Tech-Community

partner-tech-community@airlock.com

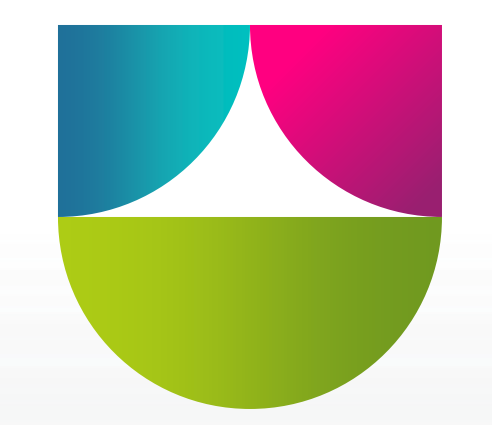